# Instrukcja obsługi PL

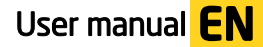

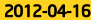

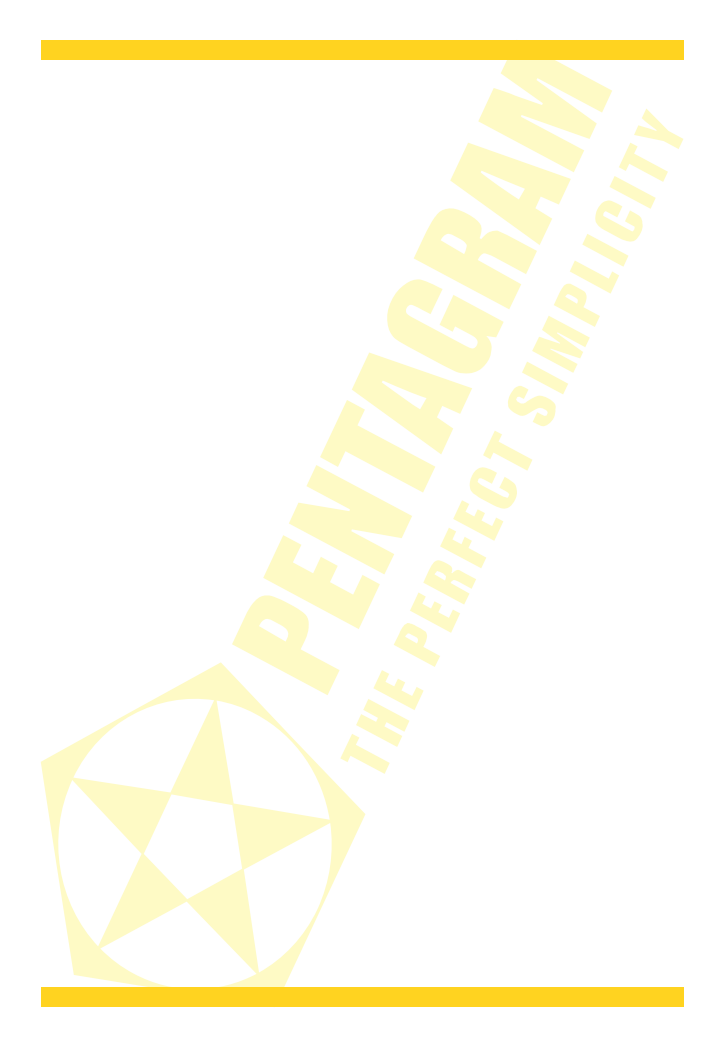

# Instrukcja obsługi

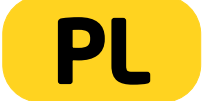

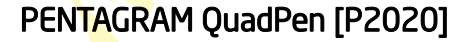

PL

Najnowsze wersje instrukcji, sterowników i oprogramowania dostępne są na stronie www.pentagram.pl .

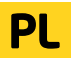

2

# Spis treści

| WAŻNE INFORMACIE                                 | 4  |
|--------------------------------------------------|----|
| ŚRODKI OSTROŻNOŚCI                               | .4 |
| INFORMACJA DOT. ZUŻYTEGO SPRZĘTU ELEKTRONICZNEGO | 4  |
| WPROWADZENIE                                     | 5  |
| ZAWARTOŚĆ PUDEŁKA                                | .5 |
| MINIMANE WYMAGANIA SYSTEMOWE                     | .5 |
| ELEMENTY TABLETU                                 | 6  |
| WYMIANA BATERII                                  | 6  |
| INSTALACJA TABLETU                               | 7  |
| KORZYSTANIE Z TABLETU                            | 8  |
| KONFIGURACIA TABLETU                             | 9  |
| SPECYFIKACJA 1                                   | 1  |

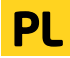

# Ważne informacje

## Środki ostrożności

- Unikaj używania oraz przechowywania urządzenia w miejscach silnie zapylonych, o wysokiej wilgotności lub o bardzo niskiej lub wysokiej temperaturze.
- Nie używaj urządzenia, gdy masz mokre ręce, aby uniknąć zniszczenia urządzenia lub porażenia prądem.
- Do czyszczenia urządzenia nie używaj środków chemicznych takich jak benzyna lub detergenty - zawsze czyść urządzenie miękką, suchą ściereczką.
- Przed czyszczeniem odłącz urządzenie od komputera.
- Nie dokonuj na własną rękę żadnych zmian i napraw, ponieważ możesz stracić prawo do gwarancji.
- Nie narażaj urządzenia na upadki i wstrząsy.
- Nie używaj tabletu ani żadnych jego akcesoriów poza zamkniętymi pomieszczeniami.

### Informacja dot. zużytego sprzętu elektronicznego

Oznaczenia na urządzeniu i załączonej dokumentacji wskazują na fakt, że urządzenie nie może zostać wyrzucone razem z nieposegregowanymi odpadami komunalnymi po jego zużyciu. Urządzenie należy poddać procesowi recyklingu lub innego przetworzenia w czelu odzyskania materiałów, które mogą zostać ponownie wykorzystane a także unieszkodliwiania składników niebezpiecznych.

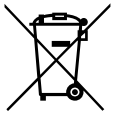

Użytkownicy powinni skontaktować się z organami odpowiadającymi za recykling / odzysk, w celu ustalenia sposobu wycofania urządzenia z użycia w sposób przyjazny dla środowiska.

**UWAGAI** Wszystkie informacje i dane techniczne mogą ulec zmianie bez wcześniejszego powiadomienia i/lub zaznaczenia tego w niniejszej instrukcji.

#### Copyright ©2012PENTAGRAM

Wszelkie prawa zastrzeżone, powielanie i kopiowanie zabronione.

### Wprowadzenie

Dziękujemy za zakup tabletu PENTAGRAM QuadPen, urządzenia graficznego do Twojego komputera. Teraz przy użyciu tabletu możesz zrobić dużo więcej, niż do tej pory przy użyciu myszki. Tablet został zaprojektowany jako narzędzie dla grafików do zastosowań CAD/CAM, jednak tablety Pentagram dzięki niewygórowanej cenie oraz dużym możliwościom nadają się również do zastosowań domowych.

**UWAGAI** Upewnij się, że tablet jest oddalony od monitora CRT (kineskopowego) i innych źródeł silnego pola elektromagnetycznego, gdyż mogą one zakłócić prace tabletu.

### Zawartość pudełka

- 1. Tablet QuadPen [P 2020]
- 2. Piórko
- 3. Bateria AAA do piórka
- 4. Kabel USB
- 5. Płyta CD
- 6. Instrukcja obsługi

Jeżeli zawartość pudełka jest niekompletna, skontaktuj się ze sprzedawcą urządzenia.

### Minimane wymagania systemowe

Niniejsze wymagania są ważne tylko w przypadku podłączania urządzenia do komputera.

- Komputer PC z wolnym portem USB
- System operacyjny: Windows XP/Vista/7 / MacOS

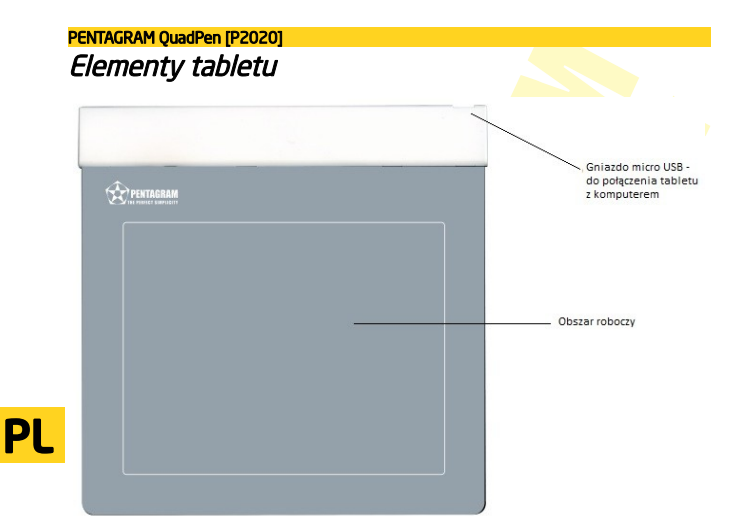

## Wymiana baterii

1. Otwórz pojemnik na baterie, w sposób pokazany na zdjęciu.

2. Wyjmij starą baterię i włóż na jej miejsce nową, zwracając uwagę na poprawne położenie biegunów.

3. Złóż piórko.

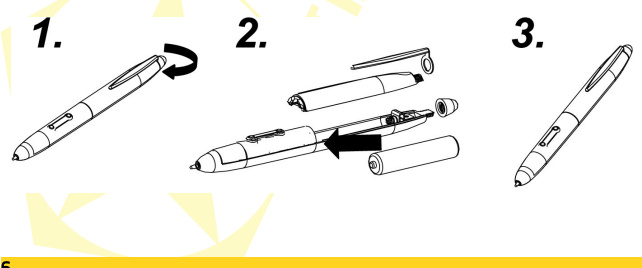

# Instalacja tabletu

Aby zainstalować poprawnie tablet, wykonaj poniższe kroki. Sterowniki tabletu przeznaczone są dla systemów Windows XP / Vista / 7.

1. Włóż dostarczoną płytę CD ze sterownikami do napędu CD-ROM w komputerze.

2. Jeśli instalator nie uruchomi się automatycznie wybierz menu Start > Uruchom, wpisz X:\setup (gdzie X to litera napedu CD-ROM) i naciśnij klawisz Enter.

| Q Pad                                  |
|----------------------------------------|
|                                        |
|                                        |
|                                        |
| 1021 · · · ·                           |
| 🔛 Q Pad Driver                         |
|                                        |
| Free Notes/Office Ink (2000/XP Only)   |
|                                        |
|                                        |
| E Power Presenter RE II (2000/XP Only) |
|                                        |
|                                        |
|                                        |
|                                        |
|                                        |

PL

3. W oknie instalatora kliknij Q Pad Driver (Macro Key Manager), aby uruchomić instalator sterowników i aplikacji Pen Pad.

4. Postępuj zgodnie z instrukcjami pojawiającymi się na ekranie, aby zainstalować sterowniki i aplikację **Pen Pad**.

 Po zakończonej instalacji, jeśli wyświetli się okno z prośbą o ponowne uruchomienie komputera, zamknij wszystkie otwarte aplikację i kliknij na przycisku OK.

6. Gdy komputer uruchomi się ponownie podłącz kabel USB do tabletu i wolnego portu USB w komputerze i poczekaj aż system dokończy instalacje tabletu.

 Sprawdź czy wszystkie funkcje tabletu działają prawidłowo. Ruch piórka nad powierzchnią tabletu powinien powodować ruch kursora na ekranie.

## Korzystanie z tabletu

Praca z tabletem jest bardzo intuicyjna i komfortowa, lecz wymaga przyzwyczajenia. Kluczem do sukcesu podczas posługiwania się tabletem jest trzymanie piórka trochę bardziej w pionie niż podczas posługiwania się długopisem, a także śledzenie ruchu kursora na monitorze zamiast patrzenia się na piórko.

Po zbliżeniu piórka na odpowiednią odległość do powierzchni tabletu powoduje śledzenie ruchu piórka przez tablet i przemieszczanie się kursora. Dotkniecie piórkiem powierzchni tabletu jest traktowane jak klikniecie lewym przyciskiem myszy. Domyślne funkcje bocznych przycisków piórka zależne są od używanego systemu operacyjnego:

 Windows XP - Prawy przycisk myszy jest zastąpiony dolnym bocznym przyciskiem piórka. Aby wykonać dwuklik (podwójne klikniecie lewym przyciskiem myszy) należy albo bardzo szybko dwa razy dotknąć piórkiem powierzchni tabletu w jednym miejscu (starając się nie przesunąć piórka) lub nacisnąć górny boczny przycisk piórka. Funkcje bocznych przycisków piórka mogą zostać zmienione w sterowniku tabletu.

• Windows Vista / 7 - Prawy przycisk myszy jest zastąpiony górnym bocznym przyciskiem piórka. Można także w tym celu dotknąć i przytrzymać piórkiem w jednym miejscu powierzchnię tabletu i poczekać na pojawienie się efektu wizualnego. Aby wykonać dwuklik (podwójne kliknięcie lewym przyciskiem myszy) należy albo bardzo szybko dwa razy dotknąć piórkiem powierzchni tabletu w jednym miejscu (starając się nie przesunąć piórka).

W celu oszczędzania baterii, piórko samoczynnie przechodzi w stan uśpienia, gdy nie jest używane przez kilka minut. Jeśli nie używasz piórka przez dłuższy czas umieść je w dołączonej podstawce lub połóż płasko w miejscu, w którym nie będzie naciśnieta ani końcówka ani przyciski piórka. Aby wzbudzić piórko ze stanu oszczędzania energii należy dotknać jego końcówka powierzchni tabletu.

# Konfiguracja tabletu

Aplikacja **Pen Pad** dostępna po podłączeniu tabletu do komputera w prawym dolnym rogu ekranu, umożliwia konfigurację ustawień urządzenia oraz piórka.

### Zakładka "O programie"

| ) programie   Przyciski |                                                                                                    |
|-------------------------|----------------------------------------------------------------------------------------------------|
| K                       | □dehostika   Typi diedenia     □ ⊂ mai   □ Prökio (bezwaględny)     □ Muszka (względny)   □ Muszka (względny)     Model tabletu : USB Tablet   Długość tabletu : 6.14 całe     Szerokość tabletu : 6.80 całe   ₩ersja sterownika :3.46     wersja Firmware/u: 1.1   1.1 |
|                         | OK Anuluj                                                                                                    |

**Jednostka** - wybierz czy wymiar<mark>y tabletu mają b</mark>yć wy<mark>świetla</mark>ne w calach czy centymetrach. **Tryb śledzenia** - wybierz spos<mark>ób śledze</mark>nia przez tablet ruchów piórka:

- Piórko (bezwzględny) - obszar aktywny tabletu odpowiada obszarowi ekranu.

- Myszka (względny) - piórko tabletu jest traktowane jak mysz.

Poniżej znajdują się inne informacje o tablecie: Model tabletu, Długość tabletu, Szerokość tabletu, Wersja sterownika i Wersja Firmware'u.

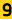

#### PENTAGRAM QuadPen [P2020] Zakładka "Przyciski"

| programie Przyciski                   |                                |
|---------------------------------------|--------------------------------|
|                                       | Domyślne                       |
| Przycisk boczny 2                     | Odległość piórka 👘 📃           |
| Lewe podwójne kliknięcie              | 💶 🗹 Ustawienia automatyczn 📗 👝 |
|                                       | Dostosuj                       |
|                                       | Siła kliknięcia                |
| Przycisk boczny 1<br>Prawe kilknięcie | 8 [                            |
|                                       | - I                            |
|                                       | 2                              |
| 1                                     | οŤ                             |
| Lewe kliknięcie                       | U                              |
|                                       | Test                           |
|                                       |                                |

# PL

Przycisk boczny 2 – przypisanie funkcji do górnego bocznego przycisku piórka. Przycisk boczny 1 – przypisanie funkcji do dolnego bocznego przycisku piórka. Domyślne – przywrócenie ustawień domyślnych.

Odległość piórka – aby użyć domyślnych ustawień tabletu, zaznacz pole Ustawienia automatyczne. Aby dostosować wysokość, odznacz pole Ustawienia automatyczne, kliknij przycisk Dostosuj i postępuj zgodnie z instrukcjami, które pojawią się na ekranie.

Siła klikniecia – ustalenie czułości na nacisk.

Test – po kliknięciu tego przycisku zostanie otwarte okno, gdzie można przetestować nowe ustawienia czułości piórka.

| 🔲 Test siły nacisku 📃 🛋                           |
|---------------------------------------------------|
|                                                   |
|                                                   |
| Weifei berzen neurökt abn wurzufeit Weifei berzen |
|                                                   |

Aby wyczyścić obszar roboczy, naciśnij boczny przycisk 1 piórka. Aby zamknąć okno testowe, naciśnij boczny przycisk 2 piórka.

# Specyfikacja\*

| Wymiary urządzenia     | 190,5 x 196 x 7,8 mm                             |
|------------------------|--------------------------------------------------|
| Obszar aktywny         | 152,4 x 114, <mark>3 mm</mark>                   |
| Waga                   | 90g                                              |
| Maks. wysokość odczytu | 7 mm                                             |
| llość poziomów nacisku | 1024                                             |
| Rozdzielczość          | 2048 lpi                                         |
| Podłączenie            | port US <mark>B (długość kabla</mark> USB 1.5 m) |
| Piórko                 | zasilane bateria AAA                             |
|                        |                                                  |

PL

\* Dane techniczne mogą z<mark>ostać</mark> zmienione bez uprzedniego powiadomienia.

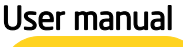

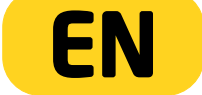

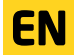

The latest versions of manual, drivers and applications are available on <u>www.pentagram.eu</u> .

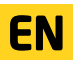

# Table of contents

| IMPORTANT INFORMATION                             | 3  |
|---------------------------------------------------|----|
| SAFETY PRECAUTIONS                                | 4  |
| INFORMATION CONCERNING WASTE ELECTRONIC EQUIPMENT | 4  |
| INTRODUCTION                                      | 5  |
| PACKAGE CONTENTS                                  | 5  |
| SYSTEM REQUIREMENTS                               | 5  |
| TABLET ELEMENTS                                   | 6  |
| BATTERY REPLACEMENT                               | 6  |
| TABLET INSTALLATION                               | 7  |
| USING THE TABLET                                  | 8  |
| TABLET CONFIGURATION                              | 9  |
| SPECIFICATION                                     | 11 |
|                                                   |    |

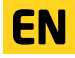

Important information

### Safety precautions

- Do not use or store the device in dusty places, where the humidity is high or in extreme temperatures.
- Do not operate the device with wet hands to avoid the risk of device damage or electric shock.
- Do not clean the device with chemicals, such as benzine or detergents always clean the device with a soft, dry cloth.
- Disconnect the device from the computer prior to cleaning.
- Do not modify or fix the device yourself in any way, it might void the guarantee.
- Do not drop or shake the device.
- Do not use a tablet or any of its accessories out of closed areas.

### Information concerning waste electronic equipment

The markings on the device and in the attached documentation indicate that it cannot be disposed of along with unsegregated general black bag waste when withdrawn from use. The device must be recycled or processed in another way to recover reusable materials and neutralize hazardous components.

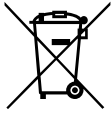

The users should contact recycling/recovery authorities to determine how the device is to be disposed of in an environment-friendly manner.

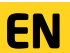

**NOTE:** All information and technical data is subject to change without previous notice and/or indication in this manual.

#### Copyright ©2012 PENTAGRAM

All rights reserved; copying and reproduction is strictly forbidden.

# Introduction

Thank you for purchasing PENTAGRAM QuadPen tablet, a graphical device for your computer. Using tablet, you may do much more than previously using a mouse. The tablet has been designed as a tool for graphics professionals and CAD/CAM applications. However, thanks to reasonable price and plenty of functions, Pentagram tablets ale also appropriate for home use.

NOTE! Make sure the tablet is far from a CRT (cathode ray tube) monitor and other sources of strong electromagnetic field as they may interfere with the tablet operation.

### Package Contents

- 1. Tablet Pentagram QuadPen [P2020]
- 2. Pen
- 3. Pen AAA battery
- 4. USB cable
- 5. CDs with drivers and software
- 6. User manual

If any of the above items are missing, please contact your reseller.

### System Requirements

These requirements are only valid when connecting to a computer.

- · PC with USB port
- Operating system: Windows XP/Vista/7 / MacOS

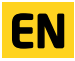

# PENTAGRAM QuadPen [P2020] Tablet elements microUSB socket - to connect the tablet to your computer - workspace

# Battery replacement

- **EN** 1. Open the battery compartment as shown in the picture. 2. Remove the old battery and insert the new one, observing polarity.
  - 3. Assemble the pen.

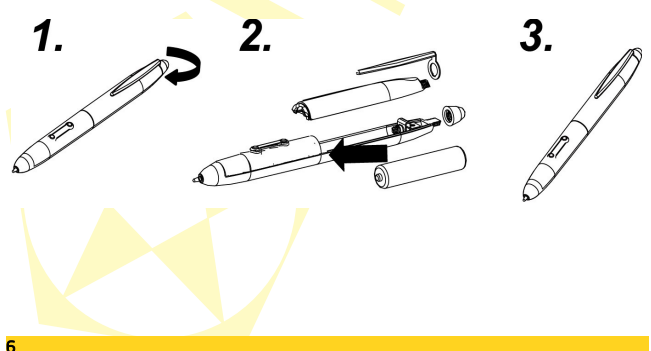

# Tablet installation

Follow the steps below to install the tablet properly. The tablet drivers are designed for Windows XP / Vista / 7 systems.

1. Insert the supplied CD with drivers into the CD-ROM drive in the computer.

2. If the installer does not launch automatically, click the Start > Run menu, enter X:\setup (where X is the CD-ROM drive letter) and press Enter.

| Q Pad                                  |
|----------------------------------------|
|                                        |
|                                        |
| 🗐 Q Pad Driver                         |
| 📝 Free Notes/Office Ink (2000/XP Only) |
| Dower Presenter RE II (2000/XP Only)   |
|                                        |
|                                        |
|                                        |

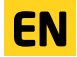

3. In the installer window, click the **Q Pad Driver**, to start the drivers and **Pen Pad** application installer.

4. Follow the instructions displayed on the screen to install the drivers and the Pen Pad application.

5. When the installation finishes, a prompt will display, asking the user to restart the computer. Close all open applications and click the OK button.

6. When the computer has restarted, connect the USB cable to the tablet, and an available USB port on your computer and wait until the system finish the installation of the tablet.

7. Check whether all tablet functions work properly. A pen movement over the tablet surface should cause the cursor movement on the screen.

### PENTAGRAM QuadPen [P2020] Using the tablet

Work with the tablet is very intuitive and comfortable, but the user needs to get used to it. The key to the success in working with the tablet is holding the pen more vertically than when using a ball point pen, and also tracking the cursor movement on the screen rather than looking at the pen.

After the pen is put close enough to the tablet surface, it makes the tablet trace the pen movement, and the cursor moves accordingly. Touching the tablet surface with the pen is equivalent to a click with the left mouse button. The default functions of the pen side buttons depend on the operating system:

 Windows XP - The right mouse button is replaced with the lower side button of the pen. To perform a double click (double clicking with the left mouse button), either tap the pen against the tablet surface twice in one place very quickly (trying not to displace the pen), or press the upper side button of the pen. The pen side buttons' functions may be changed in the tablet driver.

 Windows Vista / 7 - The right mouse button is replaced with the upper side button of the pen. You can also hold the pen touched in one place of the tablet surface and wait for the visual effect. To perform a double click (double clicking with the left mouse button), tap the pen against the tablet surface twice in one place very quickly (trying not to displace the pen).

To save battery, the pen automatically switches into sleep mode when it is not used for several minutes. If you do not use the pen for a longer time, put it in the supplied holder or lay flat in a place where neither the tip nor the side buttons can be pressed. To wake the pen up from the sleep mode, tap its tip against the tablet surface.

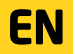

#### PENTAGRAM OuadPen (P2020)

# Tablet configuration

Pen Pad application is available after the tablet is connected to the computer in the lower right corner of the screen, allows you to configure device settings and a pen.

### Tab "O programie"

| O programie Przyciski |                                                                                                    |
|-----------------------|----------------------------------------------------------------------------------------------------|
|                       | lednostka Trby fieldzenia   C C   Picho (bezwozijedny)   Model tabletu : USB Tablet   Drugoćć tabletu : 6.14 cale   Szerokoćć tabletu : 4.60 cale   Wersja sterownika :3.46   wersja Firmware'u: 1.1 |

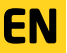

Jednostka (Unit) - select if the tablet dimensions are to be displayed in inches (inch) or centimeters (cm)

Tryb śledzenia (Tracking Mode) - select the tracking mode of the pen movements by the tablet:

Piórko (bezwzględny) ((Pen (Absolute)) - the tablet active area corresponds to the screen area.

Myszka (względny) (Mouse (Relative)) - the tablet pen is treated as the mouse.

Below there is more information about the tablet: Model tabletu (Tablet Model), Długość tabletu (Tablet Length), Szerokość tabletu (Tablet Width), Wersja sterownika (Driver Version) and Wersia Firmware'u (Firmware Version).

#### PENTAGRAM QuadPen [P2020] Tab "Przyciski"

| Domyślne Ddległość piótka |
|---------------------------|
| Odległość piórka          |
| Ustawienia automatyczn    |
| Siła kliknięcia           |
|                           |
| Test                      |
|                           |

Przycisk boczny 2 (Side Button 2) - assigning a function to the upper side button of the pen. Przycisk boczny 1 (Side Button 1) - assigning a function to the lower side button of the pen. Domyślne (Default) - restoring the default settings.

EN

Odległość Piórka (Pen Offset Value) - to use the default tablet values, tick the Ustawienia automatyczne (Auto Setting) field. To adjust the height, untick the Ustawienia automatyczne (Auto Setting) field, click the Adjust button and follow the instructions on the screen.

Siła nacisku (Click pressure) - setting the pressure sensitivity.

Test - After clicking this button, a window will open, in which you may test the new pen sensitivity settings.

| Wo | iśnij boczny pra<br>wisk2 ako woji | iycisk1 aby<br>ić | wyczyścić. | Wciśnij b | oczny |
|----|------------------------------------|-------------------|------------|-----------|-------|

To clear the work area, press the side button 1 of the pen. To close the test window, press the side button 2 of the pen.

# Specification\*

| Dimensions             | 190,5 x 196 x 7,8 mm              |
|------------------------|-----------------------------------|
| The active area        | 152,4 x 114, <mark>3 mm</mark>    |
| Weight                 | 90g                               |
| Maximum reading height | 7 mm                              |
| Pressure levels        | 1024                              |
| Resolution             | 2048 lpi                          |
| Connection             | USB port (USB cable length 1.5 m) |
| Pen                    | AAA battery powered               |
|                        |                                   |

EN

\* Specifications are subject to change without prior notice.

# **CE**<sup>12</sup> DEKLARACJA ZGODNOŚCI

Importer: Adres:

PENTAGRAM Europe Sp. z o.o. ul. Grocholicka 2A, 05-090 Raszyn

iako upoważniony przedstawiciel producenta deklaruje, że poniższy produkt:

Nazwa produktu: PENTAGRAM QuadPen Model:

P 2020

został wyprodukowany przy zastosowaniu następujących norm zharmonizowanych:

EN 55022: 2006 EN 61000-3-2: 2006 EN 61000-3-3: 2008 EN 55024: 1998+A1: 2001+A2: 2003 IEC 61000-4-2: 2008 IEC 61000-4-3:2008 IEC 61000-4-4: 2004 IEC 61000-4-5: 2005 IEC 61000-4-6: 2008 IEC 61000-4-8. 2009 IEC 61000-4-11: 2004 AS/NZS CISPR 22: 2006

Niniejszy produkt spełnia zasadnicze wymagania zawarte w:

 rozporządzeniu Ministra Transportu i Budownictwa z dnia 27 grudnia 2005 r. w sprawie dokonywania oceny zgodności aparatury z zasadniczymi wymaganiami dotyczącymi kompatybilności elektromagnetycznej oraz sposobu jej oznakowania (Dz.U. Nr 265 poz. 2227), wdrażającym postanowienia dyrektywy Rady 89/336/EWG, dotyczącej kompatybilności elektromagnetycznej;

i w następstwie nosi oznakowanie CE.

Mieisce i data: Imie i nazwisko osoby upoważnionej: Stanowisko:

Warszawa, 12.01.2012 Adam Budrewicz Product Manager